## 24. GPM'o, nesusijusio su darbo užmokesčio pajamomis, registravimas

**GPM'o, nesusijusio su darbo užmokesčio pajamomis, registravimas**. Instrukcija skirta užregistruoti tokias situacijas, kai prievolė deklaruoti ir mokėti *Gyventojų pajamų mokestį* (toliau – GPM), nesusijusį su darbo santykių pajamomis, tenka įmonei, pavyzdžiui: automobilio nuoma iš fizinio asmens ar įmonės darbuotojo. Sistemoje pirkimo registravimo metu turi būti užregistruotas priskaitytas GPM. Priskaityta suma turi atsispindėti GPM 313 ataskaitoje, taip pat priskaitytą sumą reikia sumokėti *Valstybinei mokesčių inspekcijai*(toliau – VMI). Norint sėkmingai atlikti visus žingsnius, sistemoje turi būti teisingai sukurtas automobilio nuomos produktas bei partneris, iš kurio bus gaunama nuomos paslauga. Toliau kuriama pirkimo sąskaita. Registruojamas išmokėjimas nuomotojui. Atliekamas GPM uždarymas bei atliekamas GPM išmokėjimas VMI.

**1. Produkto kūrimas.** Pradėjus darbą su sistema, produktas *automobilio nuoma* jau būna sukurtas, bet jei jį ištrynėte – tuomet sukurkite naują. Šio produkto pagrindinės reikšmės turi būti:

*Tipas* – paslauga *Grupė* – 63002 Automobilio nuomos sąnaudos *Globali grupė* – GPM\GPM\_15%

| Produktas: Automo        | bilio nuoma        |                         |                         |                               |            |                                                                    |
|--------------------------|--------------------|-------------------------|-------------------------|-------------------------------|------------|--------------------------------------------------------------------|
| 🗊 Pagrindinė informacija | Pagrindinė informa | ija Tiekėjų informacija | Alternatyvūs pavadinima | ai Administravimo informacija | Įrašo saug | ja                                                                 |
| 🏴 Detalės                | Informacija        |                         |                         |                               |            |                                                                    |
| 🐨 Media                  | Produkto kodas     | CARRENT0001             |                         |                               |            | Gamintojo produkto kodas                                           |
| 😯 Susiję produktai       | Pavadinimas        | Automobilio nuoma       |                         |                               |            |                                                                    |
| 🕋 Atributai              | Aprašymas          |                         |                         |                               |            |                                                                    |
| 👸 Kainynai               |                    |                         |                         |                               |            |                                                                    |
| 📕 Detalizacijų šablonai  |                    |                         |                         |                               |            |                                                                    |
| 腸 Transportavimo sąly    | Gamintojas         |                         |                         |                               |            |                                                                    |
| 😵 Apskaita               | Grupė              | Brekes\63002 Automo     | obilio nuomos sanaudos  |                               |            |                                                                    |
| 🔒 Susiję asmenys         | Turto grupė        |                         |                         |                               |            |                                                                    |
| 👏 Kiekių detalės         | KN kodas           |                         |                         |                               |            |                                                                    |
| 👗 Incidentai             | Papildoma informa  | cija                    |                         |                               | Globa      | lios grupės                                                        |
| 🛃 Viešasis sektorius     | Statusas (aktyvus) | Aktyvus                 |                         |                               | -          | Pridėti grupę 🗙 Pašalinti 🔞 Eksportuoti grupes 🔞 Importuoti grupes |
| 통 Pastabos               | Suspenduota        | Ne 👻 Pri                | iežastis                |                               | -          | Kodas Grupė                                                        |
| Dokumentai               | Tipas              | Paslauga 🗸 🖌            | aina                    | 0.000                         |            | PM_15 GPM\GPM_15%                                                  |
| 📡 Veiklos/Laiškai        | Galima suteikti    |                         |                         |                               |            |                                                                    |
| 😍 Istorija               | nemokamai          | 💷 Sa                    | avikaina                |                               |            |                                                                    |
| *                        | Galima redaguoti   | Ba                      | azinė eilutės suma      |                               |            |                                                                    |

## 2. Partnerio kūrimas.

2.1. Jei paslauga įsigijama iš fizinio asmens, tuomet Partnerio kortelėje nurodoma:

*Tipas* – privatus asmuo

Asmuo – nuorodoma asmens vardas ir pavardė

Asmens kodas – nurodomas asmens kodas

Būtinai nurodomas Verslo liudijimo numeris

| Partneris: Jonas nuo | motojas                         |            |                          |                            |               |
|----------------------|---------------------------------|------------|--------------------------|----------------------------|---------------|
| informacija          | Pagrindinė informacija Verslo i | nformacija | Alternatyvūs pavadinimai | Administravimo informacija | a Irašo sauga |
| 📑 Adresai            | Pavadinimas                     |            |                          |                            |               |
| 😻 Verslo santykiai   | Numeris                         | 0000002    | 3                        |                            |               |
| 🕑 Laiko apskaita     | Asmuo                           | Jonas nu   | omotojas                 | leškot                     | i             |
| 🛃 Susiję objektai    | Asmens kodas                    | 3561203    | XXXXX                    | Tikrint                    | i             |
| 💎 Apskaita           | PVM mokėtojo kodas              |            |                          | Patikrinti PVM mo          | kėtojo kodą   |
| 👗 Incidentai         | Aprašymas                       |            |                          |                            |               |
| 🔱 Klientų grupės     |                                 |            |                          |                            |               |
| 🗗 Atributai          |                                 |            |                          |                            |               |
| 😪 Pranešimai         | Bendra informacija              |            |                          |                            |               |
| Pastabos             | Tinze                           | Privatus   | acmuo                    |                            |               |
| 🗅 Dokumentai         | Chaturana                       | Althous    | asinao                   |                            | ¥             |
| 🚏 Veiklos/Laiškai    | Statusas                        | Aktyvus    |                          |                            | ×             |
| 💱 Istorija           | Santykių tipas                  |            |                          |                            | <b>•</b>      |
| *                    | Asmens tapatybes dokumento INr. | 101.000    |                          |                            |               |
|                      | Versio liudijimo numens         | KIL236     |                          |                            |               |
|                      | Globalios grupės                |            |                          |                            |               |
|                      | i 🗗 Dridáti grupa 💉 Daža        | linti 🛃    | Eksportusti anupat 🥵 k   | montunti anunar            |               |
|                      | Kodar                           | ind VS     | Grupė                    | inportabli grupes          |               |
|                      | Pa-LT                           |            | Grupe                    |                            |               |
|                      |                                 |            |                          |                            |               |

Skiltyje atributai būtina pažymėti atributą *Savivaldybės kodas* ir paspaudus mygtuką **[Pridėti]** atsiradusioje eilutėje nurodyti savivladybės kodą. Šis kodas reikalingas GPM313 ataskaitos pildymui.

|                          | •••••••••••••••••••••••••••••••••••••• | 1/v                                       |
|--------------------------|----------------------------------------|-------------------------------------------|
| Partneris: Jonas nuo     | motojas                                |                                           |
| 🥝 Pagrindinė informacija | Atributų reikšmės                      |                                           |
| 📑 Adresai                | E- Atributai                           | 🔦 Atributų reikšmių paieška               |
| 😏 Verslo santykiai       | 🖬 Savivaldybės kodas                   | Pridėti 🗙 Pašalinti                       |
| 🕑 Laiko apskaita         | 🔤 SoDra draudėjo kodas                 | Kategorija 🛆 Atributas Reikšmė            |
| 📄 Susiję objektai        |                                        | Partnerių atributai Savivaldybės kodas 19 |
| 📀 Apskaita               |                                        |                                           |
| Ҳ Incidentai             |                                        |                                           |
| 🔱 Klientų grupės         |                                        |                                           |
| Atributai                |                                        |                                           |
| 😪 Pranešimai             |                                        |                                           |

2.2. Jei paslauga įsigijama iš įmonės darbuotojo, tuomet jis dar turi būti užregistruotas kaip atskaitingas asmuo sistemoje. Kaip kurti atskaitingus asmenis rasite<u>čia</u>. Jo kortelėje atributų skiltyje taip pat reikia pridėti savivaldybės kodą kaip tai aprašytą 2.1. punkte.

3. Pirkimo sąskaitos registravimas.

3.1. Pirkimo sąskaita registruojama įprastai. Pagrindinėje informacijoje nurodoma privaloma informacija. Detalėse pridedamas produktas, nurodoma suma. Informacija išsaugoma. Atkreipiame dėmesį, kad *PVM tarifas* tampa *GPM tarifu*, o mokėtina suma – suma be GPM.

|                                         |                   |                     |                            |             | -            |           |           | -       | -           |                    |     |
|-----------------------------------------|-------------------|---------------------|----------------------------|-------------|--------------|-----------|-----------|---------|-------------|--------------------|-----|
| Pirkimo sąskaita: Jo                    | onas nuomotoja    | is / JĮP-02 0,00 l  | EUR / 0,00 EUR             |             |              |           |           |         |             |                    |     |
| 🗾 Pagrindinė informacija                | Sąskaitos detalės | Važtaraščio detalės | Transportavimo sąlygos     |             |              |           |           |         |             |                    |     |
| 🧊 Sąskaitos detalės                     | 🛛 🏹 Pridėti produ | ıkta 🝷 🛃 Išsaugoti  | kaip 🗙 <u>P</u> ašalinti I | EAN         |              |           |           | Skirst  | yti išlaida | s                  |     |
| 😥 Mokėjimo informacija                  | 🔎 Filtras         |                     |                            |             |              |           | _         |         |             |                    |     |
| 📝 Priskirtos nuomos su                  | Produkto tipas    | Pavadinima          | s ♥ Op. kiekis ♥           | Op. kaina 🏹 | Op. su P 🔽   | Suma su P | VM V      | PVM sun | na 🗸        | PVM tarifas        | V   |
| 🎲 Apskaita                              | M Paslauga        | Automobilio nuor    | na 1,000                   | 300,0000    |              | 5 - 3     | 255,00    | 5-      | -45,00      | 15,00% GPM_1       | 5%  |
| Susijusios sąskaitos                    |                   |                     |                            | 2 = 500,0   | •            | 1 = 7     | 12.08.80  | /=-     | 45.(888)    |                    | -   |
| 🔒 Susiję asmenys                        |                   |                     |                            |             |              |           |           |         |             |                    |     |
| Susije objektai                         |                   |                     |                            |             |              |           |           |         |             |                    |     |
| 🗗 Atributai                             |                   |                     |                            |             |              |           |           |         |             |                    |     |
| S Pastabos                              |                   |                     |                            |             |              |           |           |         |             |                    |     |
| Dokumentai                              |                   |                     |                            |             |              |           |           |         |             |                    |     |
| Veiklos/Laiškai                         |                   |                     |                            |             |              |           |           |         |             |                    |     |
| P Istorija                              |                   |                     |                            | ☆ Viso:     | 255,00 EUR   |           |           |         |             |                    |     |
| ~ ~ ~ ~ ~ ~ ~ ~ ~ ~ ~ ~ ~ ~ ~ ~ ~ ~ ~ ~ |                   |                     |                            |             |              |           | Saskaitos | valiuta |             | Pagrindinė valiuta |     |
|                                         |                   |                     |                            | Suma be     | PVM -15,00%  | (GPM_15%) |           | 300,00  | EUR         | 300,00             | EUR |
|                                         |                   |                     |                            | PVM -15,    | .00% (GPM_15 | %)        |           | -45,00  | EUR         | -45,00             | EUR |
|                                         |                   |                     |                            | Viso PVN    | 1            |           |           | -45,00  | EUR         | -45,00             | EUR |
|                                         |                   |                     |                            | Mokétina    | suma         |           |           | 255,00  | EUR         | 255,00             | EUR |
|                                         |                   |                     |                            | Viso        |              |           |           | 255,00  | EUR         | 255,00             | EUR |
|                                         |                   |                     |                            | Nuolaida    |              |           |           | 0,00    | EUR         | 0,00               | EUR |
|                                         |                   |                     |                            | Nuolaid     | a %          |           |           | 0,00    |             |                    |     |

3.2. Sąskaita tvirtinama įprastai. Tvirtinimo metu korespondencija pagal nutylėjimą turėtų būti parenkama automatiškai. Jei korespondencija neparenkama – pasirinkite iš sąrašo AUTO\_NUOMA Automobilio nuoma. Korespondencijų lange pasitikrinkite ir patvirtinkite pirkimą iki galo.

Patvirtinti pirkimą

| Ra<br>Užp | <b>nkinis buhalte</b><br>pildykite laukų rei | <b>rinis įra</b><br>kšmes ir | <b>išas</b><br>paspauskite 'Toliai | 15'.                                  |                         |        |            |                    |               |      |        |
|-----------|----------------------------------------------|------------------------------|------------------------------------|---------------------------------------|-------------------------|--------|------------|--------------------|---------------|------|--------|
|           |                                              |                              |                                    |                                       |                         |        |            |                    |               |      |        |
|           | JĮP-02                                       |                              |                                    |                                       |                         |        |            |                    |               |      |        |
| *         | Bendra informa                               | acija                        |                                    |                                       |                         |        |            |                    |               |      |        |
| τι        | urinys                                       | Autom                        | obilio nuoma                       |                                       |                         |        | Apsl       | aitos žurnalas     | Pirkimai Pirk | imai |        |
|           |                                              |                              |                                    |                                       |                         |        | Оре        | racijos data       | 2018-03-06    | -    | Opera  |
|           |                                              |                              |                                    |                                       |                         |        | Dok        | umento data        | 2018-03-06    | -    | Status |
| Ko        | respondencija                                |                              |                                    |                                       |                         | ۹,     | Doku       | mento storno data  |               |      |        |
| Do        | okumento tipas                               | Sąskai                       | ta                                 | <ul> <li>Dokumento numeris</li> </ul> | JIP-02                  | Q 9,   | ]          |                    |               |      |        |
| *         | Pagrindo doku                                | imento i                     | nformacija                         |                                       |                         |        |            |                    |               |      |        |
| : [       | 📔 Pridėti įrašą                              | 🔌 F                          | Pridėti sąskaitą                   | [kelti korespondenci                  | iją 🗙 <u>P</u> ašalinti |        | <b>V</b> 9 | Sugrupuoti pagal D | )K sąskaitą   |      |        |
|           | Sąskaitos nu                                 | meris                        |                                    | Sąskaitos pavadinimas                 |                         | Debeta | is         | Kreditas           |               |      |        |
|           | 63002                                        |                              | Automobilio nu                     | omos sąnaudos                         |                         |        | 300,00     | 0,00               |               |      |        |
|           | 4430                                         |                              | Skolos tiekėjam                    | s už prekes ir paslaugas              |                         |        | 0,00       | 255,00             |               |      |        |
|           | 449321                                       |                              | Priskaičiuotas G                   | PM nuo kitų su darbo san              | tykiais nesusijusi      |        | 0,00       | 45,00              |               |      |        |
|           |                                              |                              |                                    |                                       |                         | Σ =    | 300,00     | Σ = 300,00         | )             |      |        |

**4. Priskaityto GPM'o sąskaitos uždarymas**. Pirkimo metu užregistravus GPM'o priskaitymą svarbu perkelti kaip mokėtiną sumą VMI. Tam tikslui sistemoje yra sukurta *GPM'o uždarymo konfigūracija*, kurios funkcija – automatiškai surinkti tokias sumas. GPM'o uždarymas atliekamas per buhalterines pažymas.

4.1. Kurkite naują buhalterinę pažymą modulyje *Apskaita -> Buhalterinės pažymos*.

Pirmiausia buhalterinėje pažymoje turite nurodyti:

Buhalterinės pažymos tipas – PVM uždarymas.

PVM uždarymo konfigūracija – pasirinkite iš sąrašo GPM15 GPM

Tada nurodykite:

Dokumento datą

*Data nuo ir data iki* – tai periodas už kurį norite, kad sistema automatiškai surinktų ir perkeltų iš priskaityto GPM nuomotojui į deklaruotą GPM VMI.

Pateikite aprašymą

Užpildę informaciją išsaugokite

| 🗄 📄 <u>N</u> aujas 📙 <u>S</u> augot | i 🔒 Išsaugoti kaip 📘 Saugo                                                     | oti ir <u>u</u> ždaryti 🏾 🍣 Atnaujinti 🛛 🗞 Spausdinti 👻 🎲 Veiksmai 💌 🔢 Dengti |  |  |  |  |  |  |  |  |  |
|-------------------------------------|--------------------------------------------------------------------------------|-------------------------------------------------------------------------------|--|--|--|--|--|--|--|--|--|
| Buhalterinė pažym                   | a                                                                              |                                                                               |  |  |  |  |  |  |  |  |  |
| 🧊 Pagrindinė informacija            | Pagrindinė informacija Sumų det                                                | talizacijos Irašo sauga                                                       |  |  |  |  |  |  |  |  |  |
| 🧾 Susiję objektai                   | Pagrindinė informacija                                                         |                                                                               |  |  |  |  |  |  |  |  |  |
| 📝 Priskirtos nuomos su              | Dokumento numeris <a href="https://www.communications.com">automatinis&gt;</a> |                                                                               |  |  |  |  |  |  |  |  |  |
| 💖 Apskaita                          | Dokumento data 2018-03-07 👻                                                    |                                                                               |  |  |  |  |  |  |  |  |  |
| 🕼 Globalios grupės                  | Data nuo                                                                       | Data nuo 2018-03-01                                                           |  |  |  |  |  |  |  |  |  |
| 🖄 Mokėtinos/gautinos                | Data iki                                                                       | Data iki 2018-03-07                                                           |  |  |  |  |  |  |  |  |  |
| 🔁 Pastabos                          | Apmokėti iki                                                                   | <b>•</b>                                                                      |  |  |  |  |  |  |  |  |  |
| Dokumentai                          | Stomo data                                                                     |                                                                               |  |  |  |  |  |  |  |  |  |
| 📡 Veiklos/Laiškai                   | Statusas                                                                       | Naujas                                                                        |  |  |  |  |  |  |  |  |  |
| ्रु Istorija                        | Tipas                                                                          | Buhalterinė pažyma                                                            |  |  |  |  |  |  |  |  |  |
| *                                   | Buhalterinės pažymos tipas                                                     | PVM uždarymas 💌                                                               |  |  |  |  |  |  |  |  |  |
|                                     | PVM uždarymo konfigūracija                                                     | 🗟 <u>GPM15 GPM</u> 📿 🔍                                                        |  |  |  |  |  |  |  |  |  |
|                                     | Aprašymas                                                                      | Kovo mėnesio GPM                                                              |  |  |  |  |  |  |  |  |  |
|                                     |                                                                                |                                                                               |  |  |  |  |  |  |  |  |  |
|                                     |                                                                                |                                                                               |  |  |  |  |  |  |  |  |  |

4.2. Tvirtinkite buhalterinę pažymą. Tvirtinimo metu korespondencija pagal nutylėjimą turėtų būti parenkama automatiškai. Korespondencijų lange pasitikrinkite ir patvirtinkite uždarymą iki galo.

| BP00000011       |                   |            |                    |            |                    |       |         |                    |              |
|------------------|-------------------|------------|--------------------|------------|--------------------|-------|---------|--------------------|--------------|
| ☆ Bendra informa | icija             |            |                    |            |                    |       |         |                    |              |
| Turinys          | Kovo ménesio G    | PM         |                    |            |                    |       | Aps     | kaitos žurnalas    | BZ Bendrasis |
|                  |                   |            |                    |            |                    |       | Оре     | eracijos data      | 2018-03-07   |
|                  |                   |            |                    |            |                    |       | Dok     | umento data        | 2018-03-07   |
| Korespondencija  |                   |            |                    |            |                    | C     | Dok     | umento storno data |              |
| Dokumento tipas  | Apskaita: Buhalte | erinė pa 🔻 | Dokumento nun      | neris 🧊    | BP00000011         | C     | 6       |                    |              |
| 😻 Pagrindo doki  | mento informacij  | a          |                    |            |                    |       |         |                    |              |
| 📔 Pridėti įraša  | 🌸 Pridėti sąs     | kaitą 🕹    | ļkelti korespon    | denciją    | 🗙 <u>P</u> ašalint | i 🖃 🕮 |         | Sugrupuoti pagal l | DK sąskaitą  |
| Sąskaitos nu     | meris             | Si         | ąskaitos pavadini  | imas       |                    | Debe  | tas     | Kreditas           |              |
| • 449321         | Priskaiči         | uotas GPM  | l nuo kitų su darb | o santykia | ais nesusijusi     |       | 45,00   | 0,0                | 0            |
| 449322           | Deklarud          | otas GPM n | nuo kitų su darbo  | santykiais | s nesusijusių      |       | 0,00    | 45,00              | 0            |
|                  |                   |            |                    |            |                    | Σ     | = 45,00 | Σ = 45,0           | D            |
|                  |                   |            |                    |            |                    |       |         |                    |              |

## 5. Apmokėjimo automobilio nuomotojui registravimas.

5.1. Mokėjimas registruojamas *Mokėjimai -> banko sąskaitos kasos*. Atveriama reikiama banko sąskaita, skiltyje *Mokėjimai* kuriama nauja pinigų išmokėjimo operacija. Pagrindinėje informacijoje nurodoma: *Operacijos ID* 

*Mokėjimo data Paskirtis* – Partneris Gavėjas – pasirenkamas nuomotojas

Toliau apačioje spauskite mygtuką *pridėti -> sąskaitą* ir iš sąrašo pasirinkite reikiamą apmokėti sąskaitą. Pridėję atnaujinkite pagridninės informacijos laukus paspaudę **[Atnaujinti pagrindinės informacijos laukus]** – taip automatiškai bus užpildyti sumos ir aprašymo laukai. Išsaugokite mokėjimą

| Mokėjimas: - Nr. ,       | (Pinigų išmokėjim      | nas)                           |             |                  |               |               |                    |                         |                    |  |  |
|--------------------------|------------------------|--------------------------------|-------------|------------------|---------------|---------------|--------------------|-------------------------|--------------------|--|--|
| 🍠 Pagrindinė informacija | Pagrindinė informacija | Sumų detalizacijos Į           | rašo sauga  |                  |               |               |                    |                         |                    |  |  |
| 📝 Priskirtos nuomos su   | Pagrindinė informaci   | informacija Gavėjo informacija |             |                  |               |               |                    |                         |                    |  |  |
| 📀 Apskaita               | Dokumento Nr.          |                                |             |                  |               |               |                    | Gavėjas                 | 🥞 Jonas nuomotojas |  |  |
| 🗟 Susiję objektai        | Operacijos ID          | 01                             |             |                  |               |               |                    | Sąskaitos Nr            |                    |  |  |
| 🖄 Mokėtinos/gautinos     | Mokėjimo data          | 2018-03-06                     |             |                  |               |               | -                  | Kodas                   | 3561203xxxx        |  |  |
| *                        | Paskirtis              | Partneris                      |             |                  |               |               |                    | Banko kodas             |                    |  |  |
|                          | Mokėjimo informacija   | a                              |             |                  |               |               |                    |                         |                    |  |  |
|                          | Mokėjimo purodymas     |                                |             |                  |               |               |                    | lmokos kodas sistemoje  | B                  |  |  |
|                          | Moregino narodynias    |                                |             |                  |               |               |                    | jinokoa kouda alatemoje |                    |  |  |
|                          | Suma                   | 255,00 EUR Valiu               | utos kursas | 1,000            | 00 Ekvivalent | as            | 255,00 EUR         | Įmokos kodas            |                    |  |  |
|                          | Pagrindas              | JIP-02                         |             |                  |               |               |                    | Kodas gavėjo I.S.       |                    |  |  |
|                          |                        |                                |             |                  |               |               |                    | Kodas mokėtojo I.S.     |                    |  |  |
|                          |                        |                                |             |                  |               |               |                    | 🔲 Kurti gautiną sumą    |                    |  |  |
|                          |                        |                                |             |                  |               |               |                    | 📃 Nekurti banko sąsk    | aitos              |  |  |
|                          |                        |                                |             |                  |               |               |                    | 📃 Užregistruotas aps    | kaitoje            |  |  |
|                          | Pagrindo dokumenta     | i                              |             |                  |               |               |                    |                         |                    |  |  |
|                          | 🕞 Pridéti 🚽 🗙 🛛        | ašalinti 🛛 💕 <u>A</u> tidaryti | 付 Atidan    | /ti naujjame lan | ge 🙀 Ati      | naujinti pagi | indinės informacij | os laukus               |                    |  |  |
|                          | Tipas                  | Apraš                          | ymas        | Data /           | Apmokéti iki  | Suma          | Neapmokéta sur     | a Apmokėjimo suma       | /aliuta            |  |  |
|                          | Sąskaita               | JJP-02                         |             | 2018-03-0        | 2018-03-06    | 255,00        | 255.               | 00 255,00               | EUR                |  |  |
|                          |                        |                                |             |                  |               |               | 255,00             | 00 255,00000            |                    |  |  |

5.2. Mokėjimą tvirtinkite įprastai. Tvirtinimo metu korespondencija pagal nutylėjimą turėtų būti parenkama automatiškai. Jei korespondencija neparenkama – pasirinkite iš sąrašo AUTO\_Darbuotojui Apmokėta už automobilio nuomą gyventojui. Korespondencijų lange pasitikrinkite ir patvirtinkite mokėjimą iki galo.

| K   | prespondencija  |        |                   |                          |                         | Q Dok      | umento storno data |            |
|-----|-----------------|--------|-------------------|--------------------------|-------------------------|------------|--------------------|------------|
| D   | okumento tipas  | Mokė   | jimai: Banko moké | Dokumento numeris        | ₿1-003-0000             | 0001 2 9   |                    |            |
| *   | Pagrindo doku   | imento | informacija       |                          |                         |            |                    |            |
| : [ | 📔 Pridėti įrašą | 2      | Pridėti sąskaitą  | 🐉 ]kelti korespondeno    | :ija 🗙 <u>P</u> ašalint | i 📴 🕂 🕂    | Sugrupuoti pagal D | K sąskaitą |
|     | Sąskaitos nu    | meris  |                   | Sąskaitos pavadinimas    |                         | Debetas    | Kreditas           |            |
| F   | 4430            |        | Skolos tiekėjam   | s už prekes ir paslaugas |                         | 255,00     | 0,00               |            |
|     | 27111           |        | A/S_EUR_1         |                          |                         | 0,00       | 255,00             |            |
|     |                 |        |                   |                          |                         | Σ = 255,00 | Σ = 255,00         |            |

**6. Apmokėjimo VMI registravimas.** Atlikus GPM'o uždarymą, galima registruoti mokesčio sumokėjimas VMI. 6.1. Mokėjimas registruojamas *Mokėjimai -> banko sąskaitos kasos.* Atveriama reikiama banko sąskaita, skiltyje Mokėjimai kuriama nauja pinigų išmokėjimo operacija. Pagrindinėje informacijoje nurodoma: *Operacijos ID* 

Mokėjimo data

Paskirtis – Partneris

Gavėjas – pasirenkama VMI

Toliau apačioje spauskite mygtuką pridėti -> mokėtiną/gautiną sumą ir iš sąrašo pasirinkite reikiamą. Pridėję atnaujinkite pagrindninės informacijos laukus paspaudę **[Atnaujinti pagrindinės informacijos laukus]** – taip automatiškai bus užpildyti sumos ir aprašymo laukai. Išsaugokite mokėjimą

| : 🛃 <u>S</u> augoti 📾 issaug | он кагр 👔 зайдон       | ir <u>u</u> zuaryu                                                                                                    | NG Atria   | ujinu i 🎯 sp   | ausumu 🔹  | 🔲 Dengu       | 🖉 РПБКІГЦ К | omunaliniams m | uk, 👿 IVI | пипи аръкат    | rd''' 🔊 Qilsti i     | i rea |
|------------------------------|------------------------|----------------------------------------------------------------------------------------------------|------------|----------------|-----------|---------------|-------------|----------------|-----------|----------------|----------------------|-------|
| Mokėjimas: - Nr. ,           | (Pinigų išmokėjin      | nas)                                                                                                    |            |                |           |               |             |                |           |                |                      |       |
| 😥 Pagrindinė informacija     | Pagrindinė informacija | Sumų det                                                                                                    | alizacijos | Įrašo sauga    |           |               |             |                |           |                |                      |       |
| 📝 Priskirtos nuomos su       | Pagrindinė informaci   | ja                                                                                                    |            |                |           |               |             |                | Gavėjo in | formacija      |                      |       |
| 💖 Apskaita                   | Dokumento Nr.          |                                                                                                    |            |                |           |               |             |                | Gavėjas   | ;              | Interview Valstybine | émok  |
| 📄 Susiję objektai            | Operacijos ID          | 03                                                                                                    |            |                |           |               |             |                | Sąskaitos | Nr             | LT057044060          | 00788 |
| 🖄 Mokėtinos/gautinos         | Mokėjimo data          | 2018-03-07                                                                                                    |            |                |           |               |             | -              | Kodas     |                | 188659752            |       |
| *                            | Paskirtis              | Partneris                                                                                                    |            |                |           |               |             |                | Banko ko  | das            | AB SEB banka         | as .  |
|                              | Mokėjimo informacij    | а                                                                                                    |            |                |           |               |             |                |           |                |                      |       |
|                              | Mokėjimo nurodymas     |                                                                                                    |            |                |           |               |             |                | įmokos ko | odas sistemoje | e                    |       |
|                              | Suma                   | 45,00                                                                                                    | EUR V      | aliutos kursas | 1,0       | 000 Ekvivaler | ntas        | 45,00 EUR      | Įmokos ko | odas           |                      |       |
|                              | Pagrindas              | BP0000001                                                                                                    | 1          |                |           |               |             |                | Kodas ga  | vėjo I.S.      |                      |       |
|                              |                        |                                                                                                    |            |                |           |               |             |                | Kodas mo  | kėtojo I.S.    |                      |       |
|                              |                        |                                                                                                    |            |                |           |               |             |                | 🔲 Kurti g | gautiną sumą   | ġ.                   |       |
|                              |                        |                                                                                                    |            |                |           |               |             |                | Nekur     | ti banko sąs   | kaitos               |       |
|                              |                        |                                                                                                    |            |                |           |               |             |                | Užreg     | istruotas aps  | skaitoje             |       |
|                              | Pagrindo dokumenta     | i                                                                                                    |            |                |           |               |             |                |           |                |                      |       |
|                              | 🕴 🙀 Pridéti ୟ 🦉        | 🕞 Pridėti 🥆 🗶 <u>P</u> ašalinti 🛛 🚱 <u>A</u> tidaryti 🥵 Atidaryti naujame lange 🧛 Atnaujinti pagrindinės informacijos laukus |            |                |           |               |             |                |           |                |                      |       |
|                              | Tipas                  |                                                                                                    | Apr        | ašymas         | Data      | Apmokėti iki  | Suma        | Neapmokéta su  | ma Apmoké | ėjimo suma     | Valiuta              |       |
|                              | 🕨 🔗 Mokétina/gaut      | ina suma BR                                                                                                    | P00000011  |                | 2018-03-0 |               | 45,00       | 49             | i,00      | 45,00          | EUR                  |       |
|                              |                        |                                                                                                    |            |                |           |               |             | 45,0           | 000       | 45,0000        |                      |       |

6.2. Mokėjimą tvirtinkite įprastai. Tvirtinimo metu korespondenciją pagal nutylėjimą pasirinkite iš sąrašo *AUTO\_GPM Sumokėtas GPM už automobilio nuomą*. Korespondencijų lange pasitikrinkite ir patvirtinkite mokėjimą iki galo.

| BI-003-000000    | 02             |             |                    |          |                     |         |       |                    |              |
|------------------|----------------|-------------|--------------------|----------|---------------------|---------|-------|--------------------|--------------|
| 😞 Bendra informa | acija          |             |                    |          |                     |         |       |                    |              |
| Turinys          | BP00000011     |             |                    |          |                     |         | Apsk  | aitos žurnalas     | BZ Bendrasis |
|                  |                |             |                    |          |                     |         | Oper  | acijos data        | 2018-03-07   |
|                  |                |             |                    |          |                     |         | Doki  | umento data        | 2018-03-07   |
| Korespondencija  |                |             |                    |          |                     | Q       | Doku  | mento storno data  |              |
| Dokumento tipas  | Mokėjimai: B   | anko moké 🔻 | P Dokumento num    | neris 🍃  | BI-003-00000        | 002 2 9 |       |                    |              |
| Pagrindo doku    | umento informa | acija       |                    |          |                     |         |       |                    |              |
| 📄 Pridėti įrašą  | e 🍖 Pridéti    | sąskaitą 🤞  | j [kelti korespond | denciją  | 🗙 <u>P</u> ašalinti |         | V 5   | Sugrupuoti pagal D | )K sąskaitą  |
| Sąskaitos nu     | meris          | 5           | šąskaitos pavadini | mas      |                     | Debeta  | s     | Kreditas           |              |
| • 449322         | Dekla          | aruotas GPM | nuo kitų su darbo  | santykia | is nesusijusių      |         | 45,00 | 0,00               | )            |
| 27111            | A/S_E          | UR_1        |                    |          |                     |         | 0,00  | 45,00              | )            |
|                  |                |             |                    |          |                     | Σ =     | 45,00 | Σ = 45,00          | )            |
|                  |                |             |                    |          |                     |         |       |                    |              |